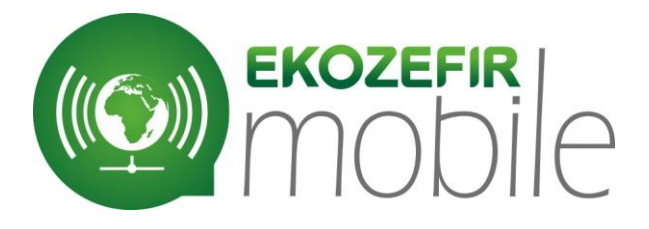

# INSTRUKCJA OBSŁUGI

## **MODUŁU INTERNETOWEGO**

## **EKOZEFIR MOBILE**

ver. 1.0

## UWAGA!

EKOZEFIR MOBILE ver. 1.0 jest rozwojową wersją modułu internetowego.

Firma Ekoklimax-Projekt może zdalnie aktualizować oprogramowanie i informować o wprowadzanych zmianach. W tym celu prosimy o wysłanie na adres <u>mobile@ekozefir.pl</u> zewnętrznego adresu IP podłączonego modułu wraz z danymi nabywcy urządzenia.

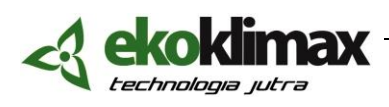

85-055 Bydgoszcz; ul. Podolska 13; tel./fax: +48 52 349 51 35, e-mail: biuro@ekozefir.pl, <u>www.ekozefir.pl</u> NIP 967-06-54-369, konto Fortis Bank Polska S.A. O/Bydgoszcz 73-1600-1185-0004-0807-2512-2001

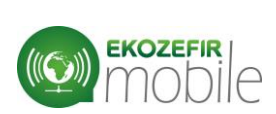

## **SPIS TREŚCI:**

| 1.  | Uwagi ogólne i zasady bezpieczeństwa             | 4  |
|-----|--------------------------------------------------|----|
| 2.  | Zastosowanie                                     | 4  |
| 3.  | Podłączenie modułu internetowego Ekozefir Mobile | 5  |
| 3.1 | . Zasilanie                                      | 5  |
| 3.2 | . Podłączenie modułu do sieci                    | 5  |
| 3   | 3.2.1. Zmiana ustawień sieci                     | 5  |
| 3   | 3.2.2 Podłączenie modułu do sieci Internet       | 9  |
| 3.3 | . Łączenie modułu ze sterownikiem centrali       | 10 |
| 3.3 | 3.1. Podłączenie bezpośrednie                    | 10 |
| 3.3 | 3.1. Podłączenie poprzez Ekotouch                | 11 |

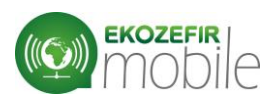

## 1. Uwagi ogólne i zasady bezpieczeństwa

Przed użyciem sterownika dokładnie przeczytaj niniejszą instrukcję. Przy korzystaniu z urządzeń elektrycznych dokładnie przestrzegaj wskazówek zawartych w tej instrukcji.

Moduł Ekozefir Mobile jest zgodny z przepisami w zakresie bezpieczeństwa użytkowania urządzeń elektrycznych.

– przed przeniesieniem lub wykonywaniem innych operacji technicznych urządzenie należy odłączyć od zasilania,

- nie stosować uszkodzonych lub zużytych przewodów zasilania

- nie stosować urządzenia w miejscach występowania substancji łatwopalnych,

- zabezpieczyć urządzenie przed dostępem dzieci lub osób niepowołanych,

- upewnić się, że urządzenie zostało odpowiednio zamocowane,

 urządzenie jest wyłączone dopiero po odłączeniu przewodów zasilania oraz przewodów łączących je z innymi urządzeniami,

 – jeśli urządzenie zostanie przeniesione z miejsca chłodnego do ciepłego, w jego wnętrzu może skroplić się para wodna uniemożliwiając prawidłowe funkcjonowanie. Należy wówczas odczekać, aż wilgoć odparuje.

## 2. Zastosowanie

Moduł internetowy Ekozefir Mobile jest przeznaczony do zdalnego sterowania parametrami central wentylacyjnych Ekozefir przez przeglądarkę internetową lub specjalne aplikacje na urządzenia mobilne.

Moduł Ekozefir Mobile w wersji 1.0 przystosowany jest do współpracy ze sterownikiem Digital-E i Digital-O w wersji 4.04 lub wyższej, oraz sterownikiem Standard w wersji 9.6 lub wyższej. Ekozefir Mobile można podłączyć do grupowego sterownika Ekotouch lub Ekotouch+, co pozwala na sterowanie wszystkimi podłączonymi do danego urządzenia centralami wentylacyjnymi.

## UWAGA!

Nie ma możliwości współpracy sterownika Ekozefir Mobile z centralami innymi niż Ekozefir.

Nie ma możliwości współpracy sterownika Ekozefir Mobile z centralą Ekozefir bez sterownika Digital-E, Digital-O lub Standard.

Moduł Ekozefir Mobile przystosowany jest do pracy w warunkach komfortu (temperatura powietrza 20 °C +/- 10 °C, wilgotność względna 50 % +/- 10 % R.H.

W związku ze stałym rozwojem produktów, Ekoklimax-Projekt sp.j. zastrzega sobie prawo do wprowadzania zmian parametrów bez 4 uprzedniego informowania o tym.

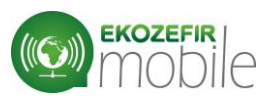

## 3. Podłączenie modułu internetowego Ekozefir Mobile

Klient razem z modułem Ekozefir Mobile otrzymuje: zabudowany moduł, zasilacz oraz 2metrowy przewód 4-żyłowy zakończony wtyczkami.

## 3.1. Zasilanie

Moduł internetowy Ekozefir Mobile jest zasilany przez dostarczony zewnętrzny zasilacz. Należy podłączyć zasilacz do sieci prądu przemiennego 230V 50Hz, a złącze micro USB należy wpiąć do gniazda zasilania urządzenia.

Jako źródło zasilania układ wykorzystuje złącze microUSB i napięcie 5V. Pobiera 700mA.

## 3.2. Podłączenie modułu do sieci

Do podłączenia modułu internetowego Ekozefir Mobile używany jest kabel ethernetowy.

## 3.2.1. Zmiana ustawień sieci

Podczas pierwszego uruchomienia modułu, przypisane są następujące ustawienia karty sieciowej:

| Adres IP:             | 192.168.1.210                |
|-----------------------|------------------------------|
| Maska:                | 255.255.255.0                |
| Brama:                | 192.168.1.0                  |
| Ekozefir Mobile pracu | ije na portach 3480 do 3490. |

## <u>Krok 1</u>

Podłączenie kablem ethernetowym modułu intenetowego Ekozefir Mobile bezpośrednio z komputerem z kartą sieciową.

## <u>Krok 2</u>

Zmiana ustawień karty sieciowej, aby komputer znajdował się w tej samej sieci, co moduł Ekozefir Mobile.

W przypadku pracy z systemem operacyjnym Windows, należy uruchomić Centrum Sieci i Udostępniania (Start -> Panel sterowania -> Sieć i Internet -> Centrum sieci i udostępniania) i wybrać "Połączenie lokalne".

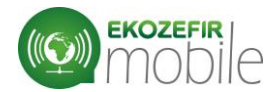

#### Instrukcja podłączenia Ekozefir Mobile ver. 1.0

| International glówna Panelu<br>rerowania       Wyświetl podstawowe informacje o sięci i skonfiguruj połączenia         Internet       OLA-HP       Sięć 4       Internet       Zobacz pełną n         Internet       OLA-HP       Sięć 4       Internet       Połączenia       Internet         Vyświetlania aktywych sięci       Internet       Połączenia       Połączenia lokalne       Zobacz pełną n       Internet       Internet       Połączenia       Połączenia       Połą                                                                                                    | 🕖 🎽 🕨 Panel sterov                                                                                                    | wania 🔸 Sieć i Internet 🔸 Centrum sieci i udostępniania                                                                                                    |
|----------------------------------------------------------------------------------------------------|----------------------------------------------------------------------------------------------------|----------------------------------------------------------------------------------------------------|
| rządzaj sieciami<br>rządzaj sieciami<br>rządzaj sieciami<br>rzedzaj sieciami<br>rzedzaj sieciami<br>rzedza sieciami<br>rzedza si | rona główna Panelu<br>erowania                                                                                        | Wyświetl podstawowe informacje o sieci i skonfiguruj połączenia                                                                                                    |
| Zmienianie ustawień sieciowych         Skonfiguruj nowe połączenie lub nową sieć         Skonfiguruj połączenie bezprzewodowe, szerokopasmowe, telefoniczne, ad hoc lub VPN albo skonfiguruj router lub punkt dostępu.         Połącz z siecią         Połącz z siecią         Połącz z grupę domową i opcje udostępniania         Uzyskai dosten do nlików i drukarek znaidulacych sie na innych komputerach w sieci lub zmień         Vybierz grupę domową i opcje udostępniania         Uzyskai dosten do nlików i drukarek znaidulacych sie na innych komputerach w sieci lub zmień         Stan: Połączenie lokalne         Vejerzenie JPv4:       Internet:         Połączenia IPv4:       Internet:         Stan: Połączenie IPv4:       Internet:         Stan: Połączenie IPv6:       Brak dostępu do Internetu:         Stan: nońnka:       Włączowi         Vietacie IIPv6:       Brak dostępu do Internetu:         Stan: nońnka:       Włączowi         Stanie Połączenie IPv6:       Brak dostępu do Internetu:         Stanie Bruke:       Internetu:         Połączenia IPv6:       Brak dostępu do Internetu:         Stanie Bruke:       Internetu:         Stanie Bruke:       Internetu:         Brake:       Internetu:         Stanie Bruke:       Internetu:         Brake: <td< td=""><td>rządzaj sieciami<br/>szprzewodowymi<br/>nień ustawienia karty<br/>sciowej<br/>nień zaawansowane<br/>tawienia udostępniania</td><td>OLA-HP       Sieć 4       Internet       Zobacz pełną mapę         OLA-HP       Sieć 4       Internet       Decz lub rozłącz         Wyświetlanie aktywnych sieci       Decz lub rozłącz       Decz lub rozłącz         Sieć 4       Typ dostępu:       Internet         Sieć firmowa       Połączenia:       Połączenie lokalne</td></td<>                                                                                                    | rządzaj sieciami<br>szprzewodowymi<br>nień ustawienia karty<br>sciowej<br>nień zaawansowane<br>tawienia udostępniania | OLA-HP       Sieć 4       Internet       Zobacz pełną mapę         OLA-HP       Sieć 4       Internet       Decz lub rozłącz         Wyświetlanie aktywnych sieci       Decz lub rozłącz       Decz lub rozłącz         Sieć 4       Typ dostępu:       Internet         Sieć firmowa       Połączenia:       Połączenie lokalne                                                                                                    |
| Wybierz grupę domową i opcje udostępniania         Uzvskai dosten do nlików i drukarek znaidujacych sie na innych komputerach w sieci lub zmień         Image: Stan: Połączenie lokalne         Image: Połączenie         Połączenie         Połączenie         Połączenie         Połączenie         Połączenia IPv4:         Internet         Połączenia IPv6:         Brak dostępu do Internetu         Stan nośnika:         Włączone         Czas trwania:       07:26:55         Szybkość:       1,0 Gb/s         Szczegóły         Aktywność       - Odebrano         Bajty:       46 905 291         327 841 533       327 841 533                                                                                                    |                                                                                                    | <ul> <li>Skonfiguruj nowe połączenie lub nową sieć</li> <li>Skonfiguruj połączenie bezprzewodowe, szerokopasmowe, telefoniczne, ad hoc lub VPN albo<br/>skonfiguruj router lub punkt dostępu.</li> <li>Połącz z siecią</li> <li>Połącz lub ponownie połącz z siecią bezprzewodową, przewodową, telefoniczną lub za<br/>pośrednictwem połączenia VPN.</li> </ul>                                                                                                    |
| Połączenia IPv6:       Brak dostępu do Internetu         Stan nośnika:       Włączone         Czas trwania:       07:26:55         Szybkość:       1,0 Gb/s         Szczegóły       Wołczystuje następujące składnik:         Aktywność       Image: Stan nośnika:         Wysłano       Odebrano         Bajty:       46 905 291         327 841 533       Odinstaluj                                                                                                    |                                                                                                    | Uzvskai dosten do nlików i drukarek znaidujacvch sie na innych komputerach w sieci lub zmień                                                                                                    |
| Wysłano     Odebrano       Bajty:     46 905 291       327 841 533     Ojis       Detekt (Underki konecisti (Chatek (Underki konecisti (Chatek (Underki ko                                                                                                    |                                                                                                    | Połączenia IPv6:       Brak dostępu do Internetu         Stan nośnika:       Włączone         Czas trwania:       07:26:55         Szybkość:       1,0 Gb/s         Szczegóły       Włatawa stania chorasoft Networks         Szczegóły       Włatawa stania chorasoft Networks         Aktywność       Płakóś i rizenstowy w westji 4 (TCP/IPv6)         Aktywność       Płakóś i rizenstowy w westji 4 (TCP/IPv6)         W złatowa stania topologii wartem topolo       Płaków w jecza |
| Protoko kontroli trainimiju Protoko i internetovij (1-2-17).<br>Domjših protoko i da seci o zadeglo i, umoživajevo i umoživajevo i umoživajevo                                                                                                    |                                                                                                    | Wysłano     Odebrano       Bajty:     46 905 291       327 841 533     Onis       Protokół kontroli transmisji/Protokół internetowy (TCP/IP).                                                                                                    |

W kolejnych krokach w oknie "Stan: Połączenie lokalne" należy kliknąć przycisk "Właściwości", a w nowym oknie "Właściwości: Połączenie lokalne" na liście wybrać "Protokół internetowy w wersji 4 (TCP/IPv4)" i ponownie kliknąć "Właściwości".

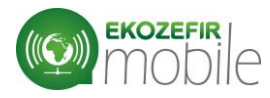

Instrukcja podłączenia Ekozefir Mobile ver. 1.0

| Ogólne                                                                                                    |                     |  |  |  |  |  |  |
|----------------------------------------------------------------------------------------------------|---------------------|--|--|--|--|--|--|
| Przy odpowiedniej konfiguracji sieci możesz automatycznie uzyskać<br>niezbędne ustawienia protokołu IP. W przeciwnym wypadku musisz<br>uzyskać ustawienia protokołu IP od administratora sieci. |                     |  |  |  |  |  |  |
| 🔘 Uzyskaj adres IP automatycznie                                                                                                    |                     |  |  |  |  |  |  |
| <ul> <li>O Użyj następującego adres</li> </ul>                                                                                                    | su IP:              |  |  |  |  |  |  |
| Adres IP:                                                                                                    | 192 . 168 . 1 . 1   |  |  |  |  |  |  |
| Maska podsieci:                                                                                                    | 255 . 255 . 255 . 0 |  |  |  |  |  |  |
| Brama domyślna:                                                                                                    | 192 . 168 . 1 . 1   |  |  |  |  |  |  |
| <ul> <li>Uzyskaj adres serwera DNS automatycznie</li> </ul>                                                                                                    |                     |  |  |  |  |  |  |
| O Użyj następujących adresów serwerów DNS:                                                                                                    |                     |  |  |  |  |  |  |
| Preferowany server DNS:                                                                                                    |                     |  |  |  |  |  |  |
| Alternatywny serwer DNS:                                                                                                    |                     |  |  |  |  |  |  |
| Sprawdź przy zakończeniu poprawność Zaawansowane                                                                                                    |                     |  |  |  |  |  |  |

W nowo otwartym oknie należy zmienić ustawienia na takie jak przedstawiono na rysunku powyżej, a następnie zamknąć wszystkie wcześniej otwarte okna.

Uwaga! Przed zmianą zapamiętaj poprzednie ustawienia, by móc je potem przywrócić.

## Krok 3

## Zalogowanie do panelu Ekozefir Mobile.

Należy uruchomić przeglądarkę internetową, a następnie wpisać w pasku adresu: http://192.168.1.210 (panel administracyjny modułu Ekozefir Mobile).

Jeżeli wszystkie elementy zostały poprawnie podłączone, powinno ukazać się okno logowania do panelu EkozefirMobile.

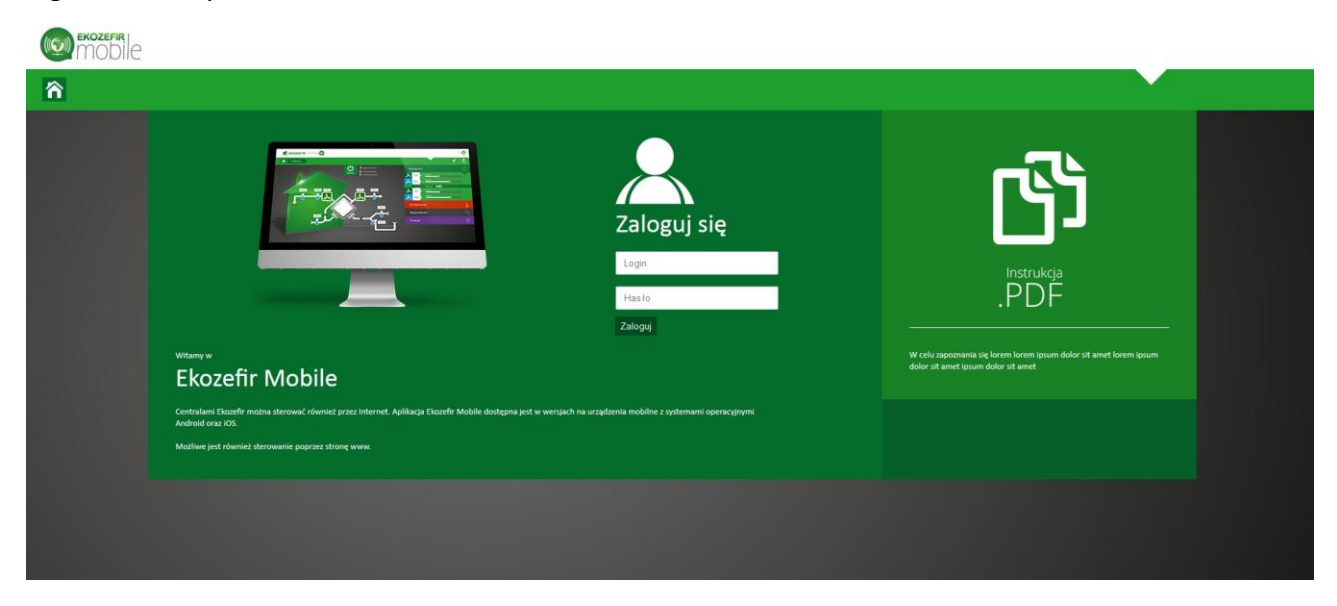

W związku ze stałym rozwojem produktów, Ekoklimax-Projekt sp.j. zastrzega sobie prawo do wprowadzania zmian parametrów bez 7 uprzedniego informowania o tym.

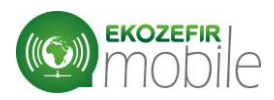

Domyślne ustawienia dostępu do panelu to:

Login: admin

Hasło: ekozefir

Po wpisaniu powyższych danych i wciśnięciu przycisku "Zaloguj" nastąpi przekierowanie na stronę główną panelu EkozefirMobile.

## Krok 4

## Zmiana adresu IP modułu internetowego Ekozefir Mobile

W celu zmiany ustawień adresu IP, należy na stronie www modułu internetowego (http://192.168.1.210) po zalogowaniu wybrać zakładkę LAN w górnym pasku menu (przedstawiono na rysunku). Załadowanie parametrów może zająć do kilku sekund.

|                    |                            |                                          |                           |                              | HASŁO                         |        |
|--------------------|----------------------------|------------------------------------------|---------------------------|------------------------------|-------------------------------|--------|
|                    | Pobieranie ustawień sieci: | <ul><li>Statyczne</li><li>DHCP</li></ul> | Adres IP<br>192.168.1.210 | Maska sieci<br>255.255.255.0 | Brama domyślna<br>192.168.1.1 | Zapisz |
|                    |                            |                                          |                           |                              |                               |        |
| 👻 Wybierz centralę | iu.                        |                                          |                           |                              |                               |        |
| 🧾 Centrala - A     |                            |                                          |                           |                              |                               |        |
|                    |                            |                                          |                           |                              |                               |        |
|                    |                            |                                          |                           |                              |                               |        |
|                    |                            |                                          |                           |                              |                               |        |

W celu zmiany parametrów połączenia, należy odpowiednio wypełnić formularz i wcisnąć przycisk "Zapisz". Po zmianie parametrów należy zrestartować moduł poprzez wyjęcie i ponowne włożenie zasilania.

## UWAGA!

Radzimy zapisać zmieniony adres IP na spodzie obudowy modułu Ekozefir Mobile.

Nie ma możliwości późniejszego odtworzenia ustawień.

## <u>Krok 5</u>

Przywrócenie ustawień początkowych na komputerze (krok 2)

<u>Krok 6</u>

Odłączenie modułu Ekozefir Mobile od komputera i podpięcie go do portu LAN switcha.

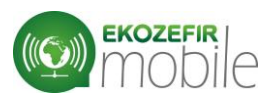

## 3.2.2 Podłączenie modułu do sieci Internet

Aby sterować centralą wentylacyjną spoza sieci lokalnej, należy na routerze ustawić przekierowanie portów (NAT, Forwarding) od 3480 do 3490 na ustawiony adres lokalny modułu Ekozefir Mobile.

Routery różnych firm posiadają różne sposoby ustawienia przekierowań portów. W tym celu, należy zapoznać się z instrukcją posiadanego modelu routera.

W przypadku posiadania stałego IP, po ustawieniu przekierowań portów, strona modułu Ekozefir Mobile powinna być od razu widoczna w Internecie. Aby to sprawdzić należy w przeglądarce wpisać: <u>http://twój adres ip:3480</u> w miejsce "twój\_adres\_ip" wpisując zewnętrzne IP sieci.

W przypadku posiadania zmiennego IP, należy uruchomić usługę DDNS (*dynamiczny system nazw domenowych*). W Internecie można znaleźć strony oferujące tę usługę za darmo, bądź za niewielką opłatą. Przykładowe strony: <u>http://www.no-ip.com</u>, <u>http://www.changeip.com</u>, <u>http://freedns.afraid.org/</u>

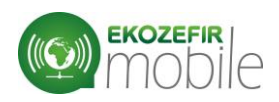

## 3.3. Łączenie modułu ze sterownikiem centrali.

## UWAGA!

W otrzymanym zestawie, przewód zakończony jest odpowiednimi wtyczkami zgodnie z zamówieniem – do bezpośredniego podpięcia centrali bądź grupowego sterownika Ekotouch. Zmiana kolejności podpięcia przewodów do sterownika centrali bądź modułu może spowodować uszkodzenie tych urządzeń.

## 3.3.1. Podłączenie bezpośrednie

Moduł Ekozefir Mobile może być podłączony bezpośrednio do sterownika centrali (Digital-E, Digital-O, Standard) za pomocą przewodu 4-żyłowego (4x0,5 mm2), który należy zakończyć z obu stron wtyczkami 4-pinowymi jak na poniższym rysunku:

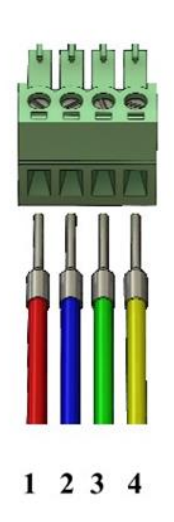

Wtyczka 1:

Wtyczka 2:

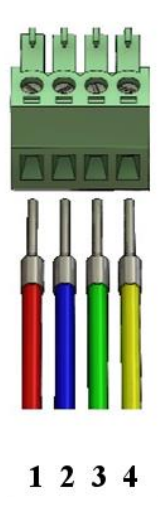

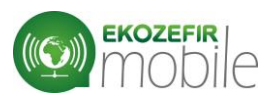

## 3.3.1. Podłączenie poprzez Ekotouch

Do podłączenia modułu Ekozefir Mobile do grupowego sterownika Ekotouch potrzebny jest przewód 4-żyłowy (4x0,5 mm2), który należy zakończyć z obu stron wtyczkami 4-pinowymi jak na poniższym rysunku:

Wtyczka 1:

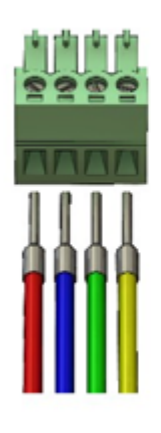

1 2 3 4

Wtyczka 2:

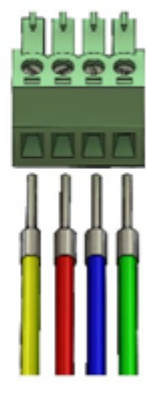

4 1 2 3

Tak przygotowany przewód należy podłączyć z jednej strony do modułu internetowego, a z drugiej do gniazda serwisowego w sterowniku Ekotouch. Umiejscowienie gniazda przedstawiono na rysunku:

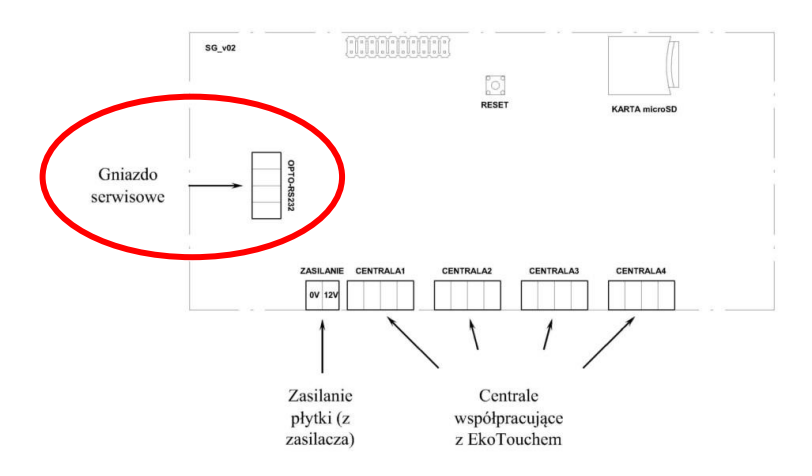

Aby centrale były automatycznie rozpoznawane przez moduł Ekozefir Mobile, powinny mieć ID o wartościach w przedziale od A do H.